## ライブビュー、再生、ファイルのダウンロード

1. メインメニュー

モニター電源をオンにします。画面上で右クリックするとショートカットメニューが開きます。 「メニュー」をクリックすると、メインメニューが開きます。

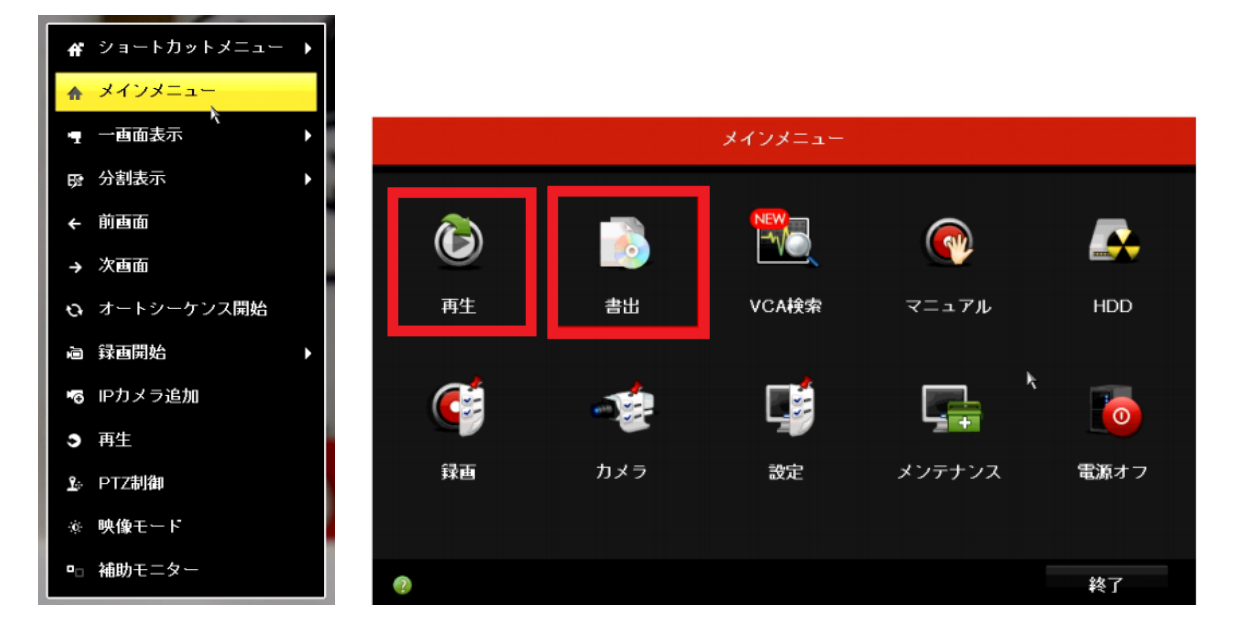

2. 再生方法

メインメニューから「再生」をクリックして、ロック解除パターン(L 字)をマウスで描い てください。

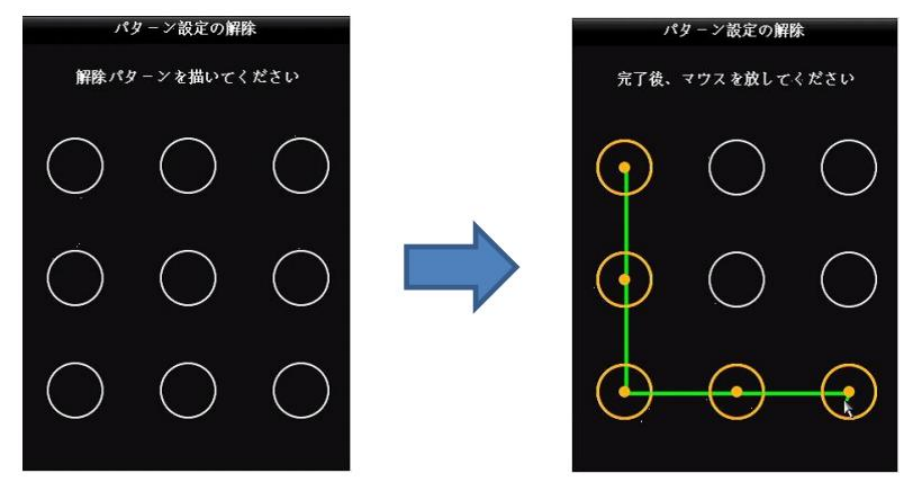

ステップ 1: ロック解除が完了したら、[再生]画面が開きます。

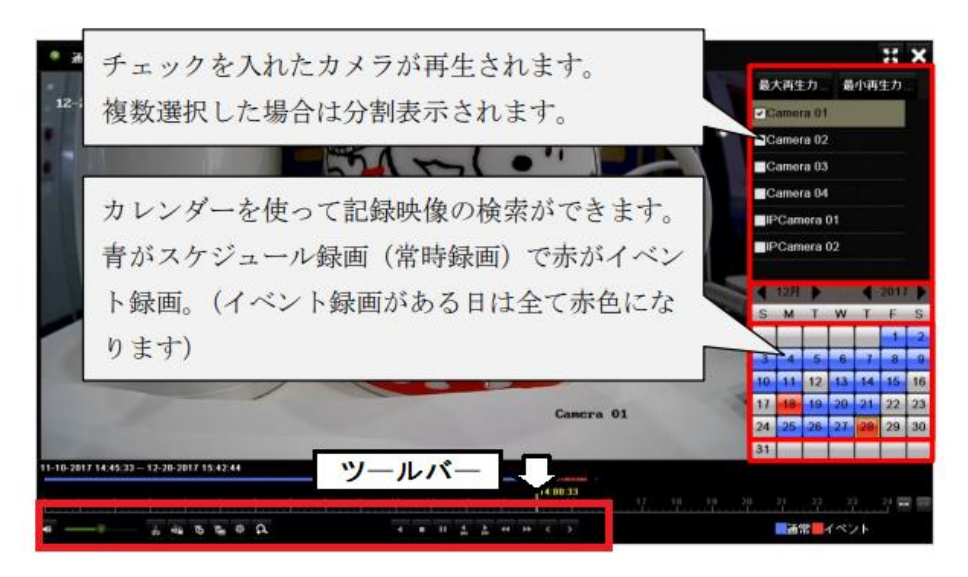

ステップ 2: カメラリストのカメラを選択します。

ステップ 3: カレンダーで日付を選択します。

ステップ 4: ツールバー上の再生ボタンをクリックしてビデオの再生を開始します。

ステップ 5: 再生インターフェイスの下部にあるツールバーを使用して、再生の操作を実 行 したり、一連の操作を行ったりできます。

3. ファイルをエクスポート

USB デバイスを使用して、バックアップの目的でファイルをエクスポートできます。 メインメニューから「エクスポート」(書出)をクリックして、ロック解除パターン(L字) をマウスで描いてください。

ステップ 1: ロック解除が完了したら、「エクスポート」メニューが開きます。カメラと検 索期間を選択し、「検索」をクリックします。

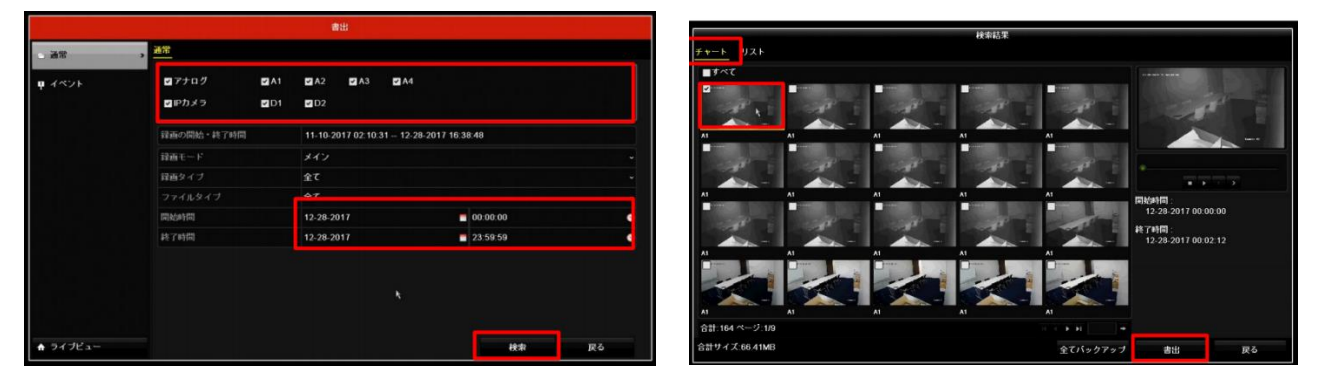

ステップ 3: ファイルを選択してして[エクスポート]をクリックします。バックアップデ バイスを選択して、「OK」をクリックします。